## Inhalt

| 1.           | Wichtige Sicherheitsanweisungen         | 1  |
|--------------|-----------------------------------------|----|
| 2.           | Zubehör                                 | 2  |
| 3.           | Ansicht des Hauptgeräts                 | 2  |
| 4.           | Geräteanschlüsse                        | 3  |
| 5.           | Vorsichtsmaßnahmen beim Laden des Akkus | 4  |
| 6.           | Die ersten Schritte                     | 5  |
| 7.           | Bluetooth-Funktion                      | 6  |
| 8.           | FM-Funktion                             | 8  |
| 9.           | TMC-Funktion                            | 8  |
| 10.          | Geräteeinstellungen                     | 8  |
| 11.          | Initialisierung und Softwareaktivierung | 9  |
| 12.          | Navigation                              | 10 |
| 13.          | Map-Bildschirm                          | 13 |
| 14.          | More-Menü                               | 14 |
| 15.          | Einstellungen                           | 14 |
| 1 <b>6</b> . | Fehlersuche                             | 15 |
| 17.          | PC-Anschluss                            | 16 |

CAUTION

RISK OF ELECTRIC SHOCK DO NOT OPEN!

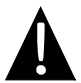

Das Ausrufezeichen in einem gleichseitigen Dreieck soll den Anwender über das Vorhandensein von wichtigen Betriebs- und Wartungsanweisungen (Service) in der dem Gerät beiliegenden Dokumentation informieren.

### VORSICHT

- Um das Risiko eines elektrischen Schlags zu minimieren, entfernen Sie die Abdeckung (oder Rückseite) nicht. Es befinden sich keine vom Anwender zu wartenden Teile darin. Wenden Sie sich bei Servicefällen an qualifiziertes Servicepersonal.

#### WARNUNG

Das Gerät darf nicht betropft oder bespritzt werden, und es dürfen keine mit Flüssigkeiten gefüllten Gegenstände darauf gestellt werden.

### Zubehör

### Zubehörliste ELEMENT NAME MEN **DE -** 1 Kfz-Ladegerät 1 USB-Kabel 1 Tablettstift 1 Modische Tragetasche 1 (nur GV5500BT) Benutzerhandbuch 1 Garantiekarte 1 CD mit 1 Treiber/Dokumentation

**DE –** 2

DE

### Vorder- und Seitenansicht

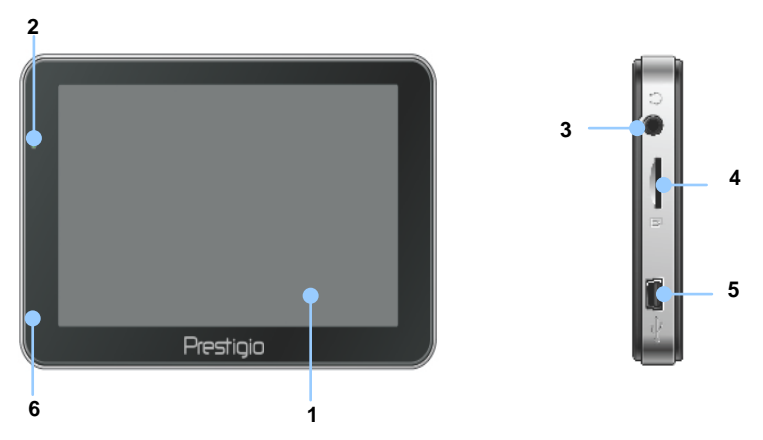

#### 1. LCD-Touchscreen

Drücken Sie mit dem Touchpen oder Finger auf den Bildschirm, um Menübefehle auszuwählen oder um Informationen einzugeben.

#### 2. Batteriestatusanzeige

Die Anzeige leuchtet in hellem Grün, wenn der Akku vollständig geladen ist bzw. in Rot, wenn der Ladevorgang läuft.

#### 3. Ohrhörerbuchse

Anschluss für Ohr- oder Kopfhörer.

#### 4. MicroSD-Steckplatz

Aufnahme für microSD-Speicherkarten zum Datenzugriff oder zur

Speichererweiterung.

#### 5. Micro-USB-Anschluss

Anschluss an USB-Kabel für Datenzugriff oder zum Aufladen des Akkus

#### 6. Mikrofon

Zeichnet Ton auf.

### Ansicht des

### Rück- und Draufsicht

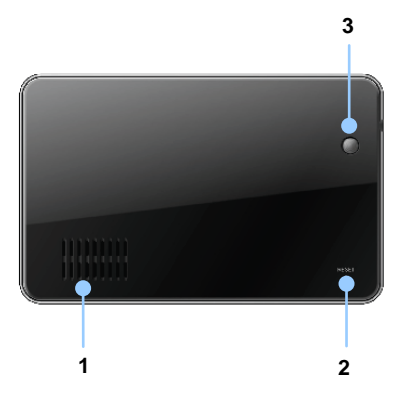

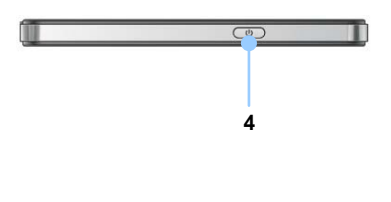

#### 1. Lautsprecher

Ton-, Sprach- oder Musikausgabe.

#### 2. Rücksetz-Taste

Drücken Sie diese Taste, um das Gerät neu zu starten.

#### 3. Lichtsensor

Stellt die Helligkeit des Touchscreen ein.

#### 4. Netztaste

Drücken Sie diese Taste, um das Gerät ein-/auszuschalten.

### Geräteanschlüsse

### Einlegen einer microSD-Karte

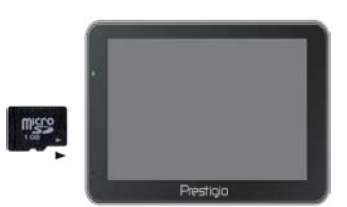

- Um eine microSD-Karte einzustecken, stecken Sie den Stecker ins Gerät und das Kartenetikett in die Vorderseite des Geräts.
- Um die microSD-Karte herauszunehmen, drücken Sie vorsichtig auf die Kante der Karte, um die Sicherheitsverriegelung zu lösen und die Karte aus dem Steckplatz zu entnehmen.

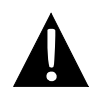

#### ANMERKUNG:

Bitte stellen Sie immer sicher, dass keine Anwendung auf die microSD-Karte zugreift, bevor Sie diese herausnehmen.

### Anschluss eines externen USB-Geräts (Aufladen)

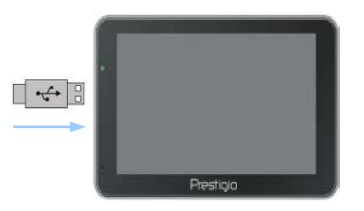

- Stecken Sie den USB-Steckverbinder in den jeweiligen USB-Anschluss.
- Stecken Sie den anderen USB-Stecker in einen USB-Anschluss am PC, um den Ladevorgang zu starten.

DE

### Anschluss an Kfz-Ladegerät

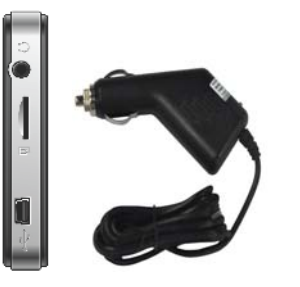

- Stecken Sie den USB-Ste in den jeweiligen USB-Anschluss.
- Stecken Sie den Stecker des Kfz-Ladegeräts in den 12 V-Zigarettenanzünder des Fahrzeugs, um den Ladevorgang zu starten.

#### ANMERKUNG:

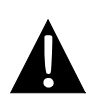

Schließen Sie das Autoladegerät bitte an die 12 V-Zubehör-/Zigarettenanzünderbuchse des Fahrzeugs an, nachdem der Fahrzeugmotor angelassen worden ist, damit das Gerät vor plötzlichen Stromstößen geschützt ist.

### Vorkehrungen beim DE-4 en des Akkus

### Über den Akku

Das Gerät ist mit einem integrierten Akku ausgestattet. Bitte laden Sie den Akku vollständig auf (mindestens 5 Stunden), bevor Sie ihn das erste Mal verwenden. Die Akkustatusanzeige leuchtet beim Laden Rot und wechselt in helles Grün, wenn der Ladevorgang abgeschlossen ist. Die Ladezeit beträgt ungefähr 4 Stunden.

### Betriebsbedingungen und Vorkehrungen für den Akku

- Geräte mit neuen Akkus sollten vor der ersten Anwendung vollgeladen werden.
- Es ist nicht erforderlich, das Gerät zu laden, bevor der Akku vollständig entladen ist.

### Erste Schritte

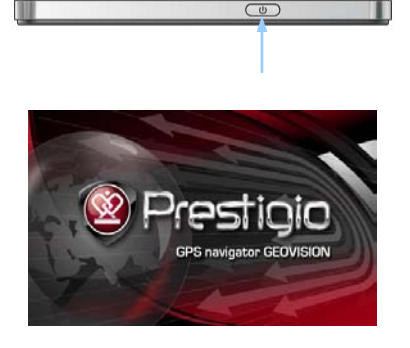

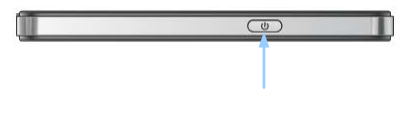

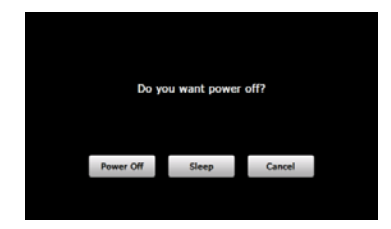

- 1. Halten Sie die **Netztaste** gedrückt, um das Gerät anzuschalten.
- Kurz nach der Anzeige des Begrüßungsbildschirms wird das Hauptmenü aufgerufen.
- Drücken Sie mit dem beigefügten Touchpen die entsprechenden Schaltflächen, um durch die verschiedenen Funktionen zu navigieren.
- Halten Sie die Netztaste gedrückt, um das Gerät auszuschalten oder damit das Gerät in den Schlafmodus gehen kann.
- Drücken Sie auf das Sleep-Symbol, damit das Gerät in den Schlafmodus geht, oder auf das Power Off-Symbol, um das Gerät auszuschalten.

#### Bluetooth CO Bluetooth Co Bluetooth Co Bl

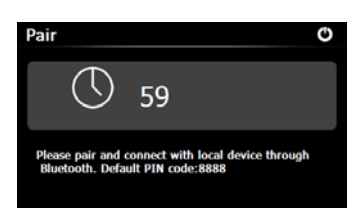

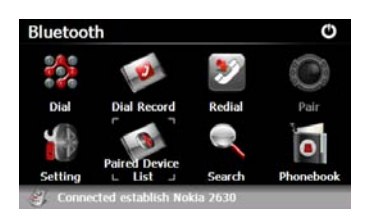

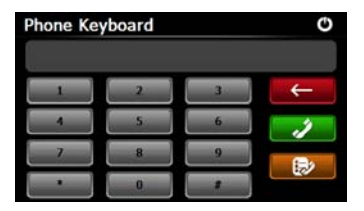

### **Bluetooth-Funktion**

(GeoVision 4500BTFM/5500BTFM/5500BTFMHD)

- Drücken Sie auf das Bluetooth-Symbol im Hauptmenü, um die Benutzung der Bluetooth-Funktion zu beginnen.
- Der Verbindungsstatus wird am Unterteil des Bildschirms angezeigt.
- 3. Drücken Sie auf 🚺, um die aktuelle Funktion zu verlassen.
- Drücken Sie auf im Bluetooth-Bildschirm, um die Paarung des Handys mit der GPRS-Funktion zu beginnen.
- Überzeugen Sie sich bitte davon, dass die Bluetooth-Funktion am Handy von anderen Geräten erkannt wird.
- Es wird "Connection established (Verbindung aufgebaut)" angezeigt, wenn die Paarung erfolgreich war.
- Drücken Sie auf im Bluetooth-Bildschirm, um Phone Keyboard (Telefontastatur) zu öffnen.
- Drücken Sie auf die Zifferntasten und auf Dialing (Wählen), Backspace (Rücktaste) zu beginnen, und öffnen dann Dial Record (Wählaufnahme).

### **Bluetooth-Funktion**

(GeoVision 4500BTFM/5500BTFM/5500BTFMHD)

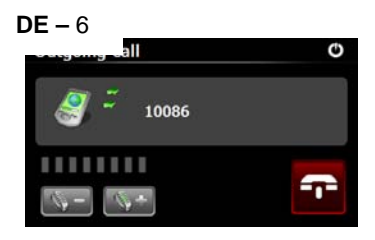

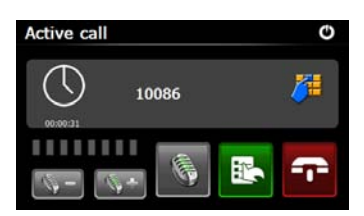

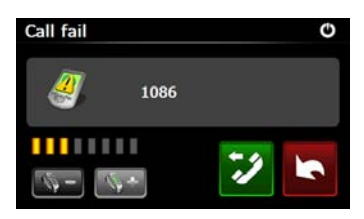

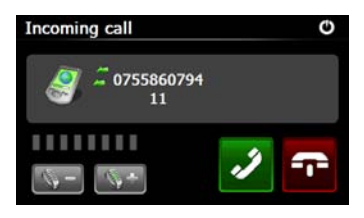

- Drücken Sie auf , um die Lautstärke einzustellen. Drücken Sie auf , um den Anruf zu beenden.
- Drücken Sie auf i , um die Anrufaufnahme zu öffnen. Drücken Sie auf i, um die Tastatur zu öffnen. Drücken Sie auf i, um den Anruf auf das Handy umzuschalten oder zurück auf das Gerät umzuschalten.
- 11. Mit dem Anruf wird keine Verbindung hergestellt, wie es gezeigt ist.
- Drücken Sie auf , um zum Bildschirm Phone Keyboard (Telefontastatur zurückzukehren.
- Die Rufnummer wird auf dem Bildschirm Incoming Call (Ankommende Anrufe) angezeigt.

### **Bluetooth-Funktion**

(GeoVision 4500BTFM/5500BTFM/5500BTFMHD)

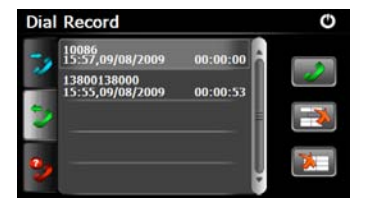

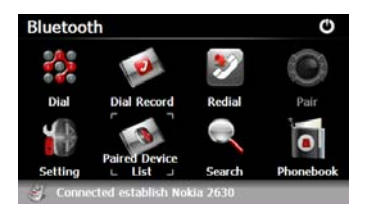

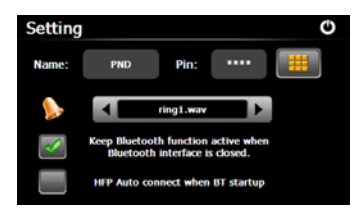

- Drücken Sie 2 auf dem Bluetooth-Bildschirm, um den Bildschirm Dial Record (Wählaufnahme) zu öffnen.
- Drücken Sie auf 22 um sich die Listen Dialed Call (Gewählter Anruf), Received Call (Empfangener Anruf) und Missed Call (Verpasster Anruf) anzusehen. Drücken Sie auf 20, um mit dem Wählen zu beginnen.
- Um eine gewünschte Telefonnummer in der Liste zu löschen, wählen Sie die Nummer und drücken auf 2000. Drücken Sie auf 2000, um alle Nummern in der Liste zu löschen.
- Drücken Sie auf im
   Bluetooth-Bildschirm, um die zuletzt gewählte Nummer erneut zu wählen.
- Drücken Sie auf im Bluetooth-Bildschirm, um die Funktion Setting (Einstellung) zu öffnen.
- Drücken Sie auf , um einen neuen PIN-Code zurückzusetzen. Drücken Sie auf , um den

Klingelton auszuwählen.

20. Drücken Sie auf A, um die Bluetooth-Funktion an-/auszuschalten. Drücken Sie auf , um die automatische

HFP-Verbindung an-/auszuschalten.

### **Bluetooth-Funktion**

(GeoVision 4500BTFM/5500BTFM/5500BTFMHD)

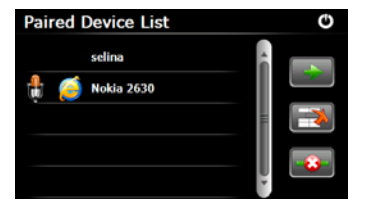

21. Drücken Sie auf im
Bluetooth-Bildschirm, um die
Funktion Paired Device List (Liste der gepaarten Geräte) zu öffnen.
22. Drücken Sie auf i, um den Namen des Handys aus der Liste zu löschen. Drücken Sie auf i, um das PND (Personal Navigation Device = Persönliches Navigationsgerät) aus dem Handy zu löschen. Wählen Sie den Handynamen aus der Paired Device List und drücken auf i, um die Profilliste zu öffnen.

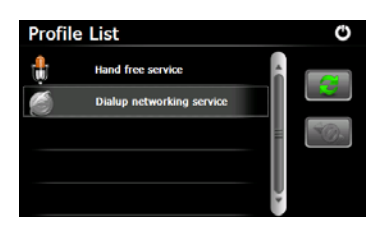

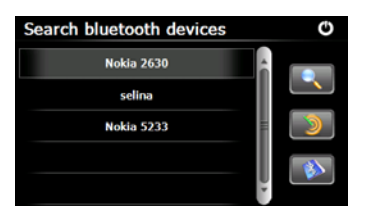

- 23. Drücken Sie auf , um die Verbindung zum vorher verbundenen Handy wiederherzustellen. Drücken Sie auf , um das PND (Personal Navigation Device = Persönliches Navigationsgerät) vom Handy abzutrennen.
- 24. Drücken Sie auf im
   Bluetooth-Bildschirm, um den
   Suchvorgang zu beginnen.
- Der Handyname, der f
  ür die Verbindung gew
  ünscht wird, wird in der Liste angezeigt, wenn die Suche beendet ist.
- Drücken Sie auf den Handynamen und auf , um zu paaren.

Drücken Sie auf Name , um die Paired Device List zu öffnen.

**DE –** 7

### **Bluetooth-Funktion**

(GeoVision 4500BTFM/5500BTFM/5500BTFMHD)

- 27. Drücken Sie auf a, um Phonebook (Telefonbuch) zu öffnen.
  - Drücken Sie auf , um die Telefonnummern des Handys auf das PND (Personal Navigation Device = Persönliches Navigationsgerät) herunterzuladen.
  - 29. Drücken Sie auf 29. um die Telefonnummer zu wählen.
  - Drücken Sie auf a, um den Namen des Handys aus der Liste zu löschen.

#### ANMERKUNG:

Die Bluetooth-Funktion gibt es für GeoVision 4500BTFM/5500BTFM/5500BTFMHD.

| •     |
|-------|
| - Î 🧈 |
| -     |
|       |
|       |

### **FM-Funktion**

(GeoVision 4500BTFM/5500BTFM/5500BTFMHD)

- Drücken Sie im Hauptmenü auf das Symbol Function.
- Drücken Sie auf das Symbol FM, um die Benutzung der FM-Funktion zu beginnen.
- Drücken Sie auf , oder ziehen Sie den Kursor, um die Frequenz nach unten/oben abzustimmen.
- 4. Drücken Sie auf , um die aktuelle FM-Frequenz zu speichern.
- Drücken Sie auf Use FM , um die FM-Funktion anzuschalten.
- 6. Drücken Sie auf 🙆, um zu beenden.

#### ANMERKUNG:

\*Überzeugen Sie sich davon, dass das Gerät richtig an das Autoladegerät angeschlossen ist, bevor Sie die FM-Funktion benutzen.

### ANMERKUNG:

Die FM-Funktion gibt es für GeoVision 4500BTFM/5500BTFM/5500BTFMHD.

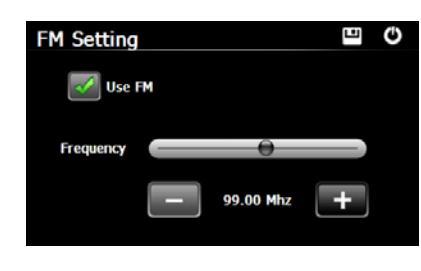

### **TMC-Funktion**

(GeoVision 4500TMC/5500TMC/5500TMCHD)

TMC ist eine bestimmte Anwendung des FM-Radiodatensystems (RDS), das zum Senden von Echtzeitverkehr und Wetterinformationen benutzt wird. Mit der Routenberechnung können Straßensperrungen oder durch einen Unfall verursachte unerwartete Verkehrsstaus vermieden werden.

#### ANMERKUNG:

Diese Funktion gibt es nur, wenn Ihre Hardware TMC unterstützt und wenn Sie sich in Ihrem Land befinden.

Der Prestigio GeoVision Receiver durchsucht die FM-Rundfunksender automatisch nach die entschlüsselten Informationen sofort bei TMC-Daten. und werden der der GeoVision Routenplanung benutzt. In dem Moment. wo Prestiaio Verkehrsinformationen empfängt, die Ihre Route beeinflussen können, werden Sie vom Programm gewarnt, dass es die Route neu berechnet, und die Navigation wird mit der neuen Route fortgesetzt, auf der die aktuellsten Verkehrsbedingungen optimal berücksichtigt werden.

Um diese Neuberechnung fein abzustimmen, können Sie die minimale Verzögerung, nach der die Neuberechnung einer Route ausgelöst wird, einstellen, oder Sie können Prestigio GeoVision anweisen, dass Sie die neue empfohlene Route bestätigen müssen, bevor sie in Kraft tritt. Sie können das in den **Traffic settings (Verkehrseinstellungen)** machen.

Auf dem Karten-Bildschirm wird ein spezielles Symbol angezeigt, mit dem Ihnen angezeigt wird, ob Verkehrsereignisse empfangen werden. Das Symbol zeigt den Status des Verkehrsempfängers, wenn es keine Verkehrsereignisse auf Ihrer Route gibt; andernfalls zeigt es die Art des nächsten Verkehrsereignisses auf Ihrer Route.

Die Straßenabschnitte, die von den Verkehrsereignissen betroffen sind, werden in einer anderen Farbe auf der Karte angezeigt, und kleine Symbole über der Straße zeigen die Art des Ereignisses.

### **TMC-Funktion**

(GeoVision 4500TMC/5500TMC/5500TMCHD)

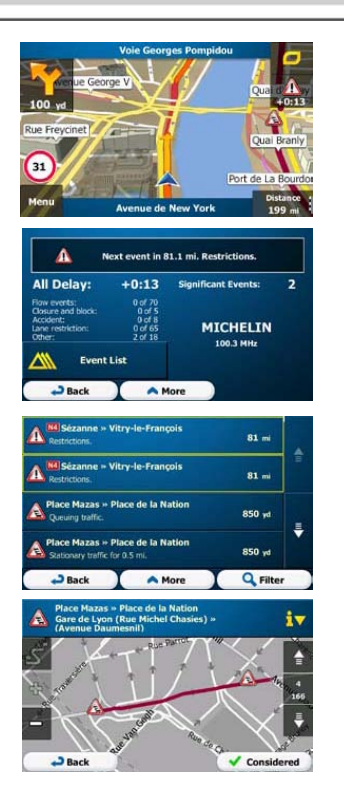

## Drücken Sie auf , um den Bildschirm Traffic Summary (Verkehrszusammenfassung) zu öffnen.

- Drücken Sie auf <u>Event List</u>, um die Liste der Verkehrsereignisse zu öffnen.
- Jetzt drücken Sie auf eine der Listenpositionen, um ihre Details zu sehen und den betroffenen Straßenabschnitt in seiner vollen Länge auf der Karte anzuzeigen.

#### ANMERKUNG:

Wenn es auf der empfohlenen Route Verkehrsereignisse gibt, die vom Programm nicht berücksichtigt sind,

wird mit dem Symbol *M* die Liste der bedeutenden Verkehrereignisse geöffnet, damit Sie sie schnell überprüfen können.

## Geräteeinstellungen

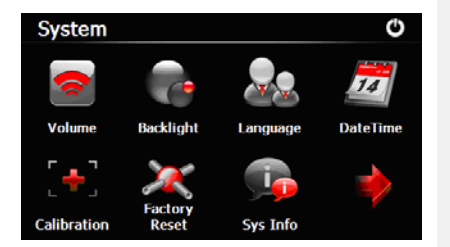

 Drücken Sie im Hauptmenü auf 3, um die Geräteeinstellungen zu öffnen.

 Drücken Sie auf , um weitere Einstellungen anzuzeigen.

| Volume (Lautstärke)                                    | Stellt die Lautstärke ein, schaltet das Gerät stumm, oder aktiviert Warnmeldungen.        |
|--------------------------------------------------------|-------------------------------------------------------------------------------------------|
| Backlight<br>(Hintergrundbeleuchtung)                  | Stellt die Helligkeit des Touchscreen ein.                                                |
| Language (Sprache)                                     | Wählt die gewünschte Sprache.                                                             |
| DateTime (Datum Zeit)                                  | Stellt Zeitzone, Datum und Uhrzeit ein.                                                   |
| Calibration (Eichung)                                  | Eicht den Bildschirm, wenn eine Positionsabweichung auftritt.                             |
| LICD                                                   | Stellt den Datenübertragungsmodus zwischen dem                                            |
| 036                                                    | Navigator und dem Computer ein.                                                           |
| Factory Reset<br>(Rücksetzen auf<br>Werkeinstellungen) | Alle Systemeinstellungen werden auf die werkseitigen Standardeinstellungen zurückgesetzt. |

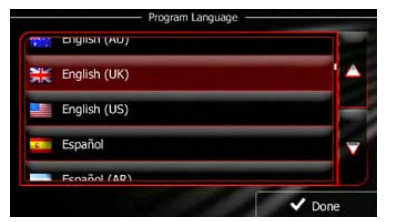

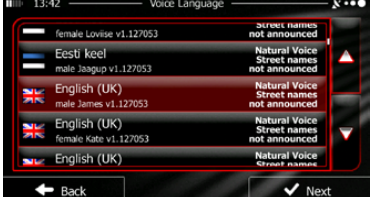

Wenn Sie die Navigationssoftware das erste Mal benutzen, wird automatisch ein Anfangssetup begonnen. Verfahren Sie wie folgt:

Wählen Sie die Programmsprache. Wenn Ihre bevorzugte Sprache nicht auf dem Bildschirm angezeigt wird, drücken Sie auf / , oder ziehen Sie die Liste mit dem Finger nach oben oder unten, um sich alle vorhandenen Sprachen anzusehen. Drücken

Sie auf English (UK), um Ihre bevorzugte Sprache auszuwählen. Drücken Sie auf

✓ Done , um Ihre Auswahl zu bestätigen und mit der nächsten Seite fortzufahren.

Lesen Sie die Software and Database End User Licence Agreement (Software- und Datenbank-Endbenutzerlizenzvereinbarung), und drücken auf Accept, wenn Sie mit den Benutzungsbedingungen einverstanden sind.

🕝 Der Configuration wizard (Konfigurationsassistent) beginnt in der ausgewählten

Sprache. Drücken Sie

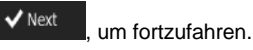

, um fortzuranren.

Wählen Sie das Stimmenführungs-Sprachprofil. Wenn Ihre bevorzugte Sprache nicht auf dem Bildschirm angezeigt wird, durchsuchen Sie die Liste nach anderen vorhandenen Profilen. Drücken Sie auf jedes Element in der Liste, um eine kurze

Stimmenprobe zu erhalten. Drücken Sie auf vert, um Ihre Auswahl zu bestätigen und mit der nächsten Seite fortzufahren.

### Initialisierung und Softwareaktivierung

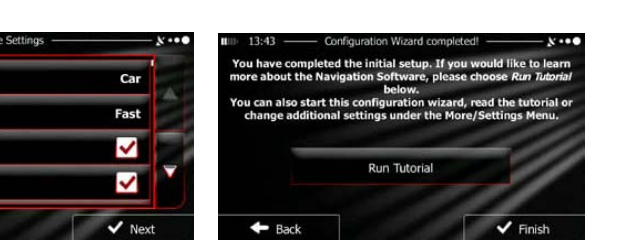

Stellen Sie das bevorzugte Zeitformat und die Einheiten ein. Drücken Sie auf

🗸 Next

Back

Vehicle

Route Planning Method

Motorways

Period Charge

, um Ihre Vorzüge zu bestätigen.

Stellen Sie Ihre bevorzugten Routenplanungsoptionen ein. Drücken Sie auf V Finish, um Ihre Vorzüge zu bestätigen.

Es wird Ihnen eine Übungsanleitung angeboten, die Sie durch die Grundstufen der

**Run Tutorial** wenn Sie die Funktionen Ihrer Navigation führt. Drücken Sie auf Software sofort verstehen möchten. Wenn Sie wollen, können Sie es auch später 🗸 Finish mache P Jetzt werden Sie gefragt, Sie möchten. Software ob dass die Benutzungsinformationen und GPS-Aufzeichnungen sammelt, die benutzt werden können, um die Anwendung und die Qualität und den Erfassungsbereich der Karten zu Drücken Sie auf Yes . um die anonymen Statistiken zuzulassen. verbessern. 🗙 No . um diese Funktionen auszuschalten. oder auf Jetzt ist das Anfangssetup beendet. Die Anwendung beginnt.

DE

### Navigation

### <u>Einführung</u>

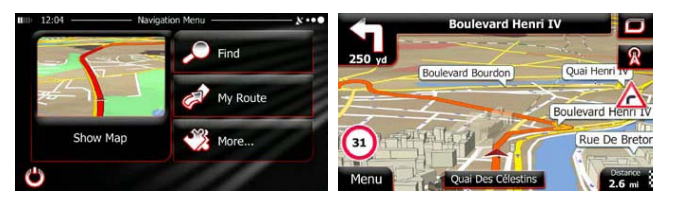

Nach dem Anfangssetup und bei jedem Start der Software wird das Navigation-Menü Sie haben folgende Möglichkeiten:

- Drücken Sie auf End in um durch Eingabe einer Adresse oder Auswahl einer interessanten Stelle, eines Ortes auf der Karte oder eines Ihrer Lieblingsziele Ihr Ziel auszusuchen. Sie können auch in der Smart History nach Ihren letzten Zielen nachschlagen, Koordinaten eingeben oder den Ort, der in einem Foto gespeichert ist, benutzen.
- Drücken Sie auf <sup>My Route</sup>, um die Parameter der Route anzuzeigen. Sie können sich die Route in ihrer vollen Länge auf der Karte ansehen. Sie können auch routenbezogene Aktionen wie das Bearbeiten oder Löschen Ihrer Route, das Setzen eines Anfangspunktes für die Route, das Aussuchen von Routenalternativen, das Vermeiden von Teilen der Route, die Simulation der Navigation oder das Hinzufügen des Ziels zu Ihren Favoriten ausführen.
- Drücken Sie auf More , um die Art und Weise, wie die Navigationssoftware funktioniert, an Ihre Wünsche anzupassen, um sich die Übungsanleitung anzusehen, um Demonstrationsrouten zu simulieren oder um einige zusätzliche Anwendungen abzuarbeiten.
- Drücken Sie auf show Map, um die Navigation auf der Karte zu beginnen.
- Drücken Sie auf <sup>1</sup>, um die Navigation zu beenden und die Software zu verlassen.

### Navigation

### Menü Destination (Ziel)

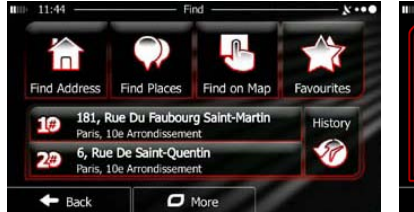

Drücken Sie im Navigation-Menü auf Ihnen folgende Möglichkeiten:

Drücken Sie auf

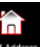

Find Addre , um eine Adresse als Ziel anzugeben.

Find

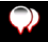

Drücken Sie auf , um eine interessante Stelle als Ziel anzugeben.

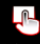

nd on Map, um zu einem Ort, der auf der Karte ausgewählt wurde, Drücken Sie auf

zu navigieren.

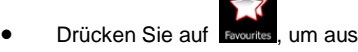

- , um aus der Liste Ihrer Lieblingsziele auszuwählen.
- Drücken Sie auf **#1** oder **#2**, um zum letzten Ziel zu navigieren, das auf

der Schaltfläche angezeigt ist.

- Drücken Sie auf
- um aus der Liste aller letzten Ziele auszuwählen.
- More um zu Koordinaten oder zu einem in einem Foto Drücken Sie auf gespeicherten Ort zu navigieren.

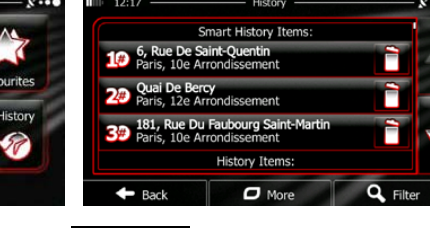

Das Menü Find (Suchen) bietet

### Navigation zu einer Adresse

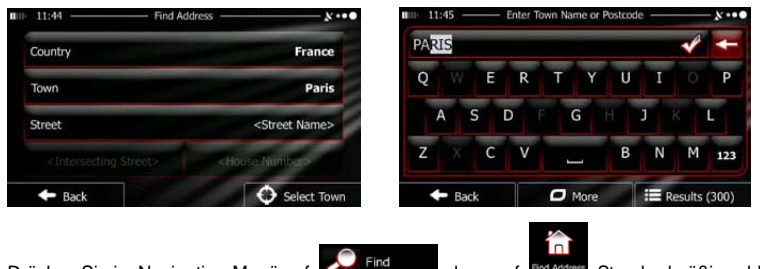

Drücken Sie im Navigation-Menü auf ring and Address. Standardmäßig schlägt Ihnen

der Bildschirm die Stadt vor, in der Sie sich befinden.

Ändern Sie gegebenenfalls das Land. Drücken Sie die Schaltfläche, auf der der Name des Landes angezeigt wird.

- 1. Geben Sie mit der Tastatur den Namen des Landes ein.

Ändern Sie gegebenenfalls das Land. Drücken Sie auf die Schaltfläche, die den Namen der Stadt zeigt, und geben Sie mit der Tastatur einen Teil ihres Namens ein. Wenn Sie Buchstaben eingeben, wird der wahrscheinlichste Ortsname immer im Eingabefeld angezeigt. Sie haben folgende Möglichkeiten:

- Drücken Sie auf Min, um die Stadt auszuwählen, die im Eingabefeld angeboten wird.
- Drücken Sie auf **Drücken**, um Ihre Eingabe zu korrigieren.
- Drücken Sie auf
   IIII Results
   , um die Liste der Stadtnamen, die zu Ihrer Eingabe

passen, zu durchsuchen. Wählen Sie eine Stadt aus der Liste aus.

### Navigation

# 

Navigation zu einer Adresse

G

C Mare

Drücken Sie auf

Geben Sie den Straßennamen ein:

CONSTANT COQUELIN

- Rac

P

1.

2. Geben Sie mit der Tastatur einen Teil des Straßennamens ein.

Results (33)

<Street Name>

123

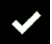

3. Drücken Sie auf Mil, um die Straße auszuwählen, die im Eingangsfeld angeboten wird,

oder drücken Sie auf 🗮 Results, um die Liste aller Straßen, die zu Ihrer Eingabe

passen, zu durchsuchen. Wählen Sie eine Straße aus der Liste aus.

Geben Sie die Hausnummer ein:

- 1. Drücken Sie auf
- 2. Geben Sie über die Tastatur die Hausnummer ein.

3. Drücken Sie auf **Cone**, um die Eingabe der Adresse zu beenden.

Die Karte mit dem ausgewählten Ziel wird in der Mitte angezeigt. Wenn erforderlich, drücken Sie auf einen anderen Kartenort, dann drücken Sie auf **Next**, um das Ziel zu bestätigen.

Route angezeigt. Warten Sie ein paar Sekunden, oder drücken Sie ein paar Sekunden zu navigieren.

### Navigation zu einer interessanten Stelle (POI)

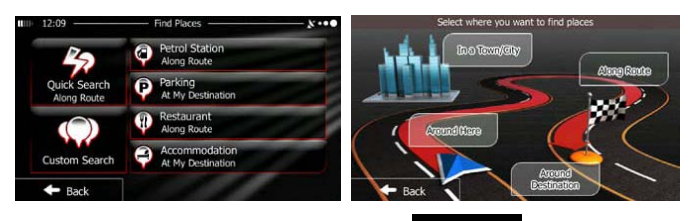

Drücken Sie auf dem Map-Bildschirm **Menu**, um zum Navigation-Bildschirm zurückzukehren. Drücken Sie im Navigation-Menü auf **Menu**, dann auf **Menu**, dann auf **Menu**, dann auf **Menu**, dann auf **Menu** 

Drücken Sie auf

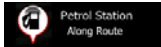

, um eine Liste der Tankstellen entlang der

Route oder, wenn es diese nicht gibt, in der Nähe Ihrer aktuellen oder letzten bekannten Position zu erhalten.

Drücken Sie auf

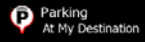

, um eine Liste der Parkplätze in der Nähe

Ihres Ziels oder, wenn es diese nicht gibt, in der Nähe Ihrer aktuellen oder letzten bekannten Position zu erhalten.

- Drücken Sie auf
   Restaurant
   Aong Route
   , um eine Liste der Restaurants entlang der
   Route, in der Nähe Ihrer aktuellen oder letzten bekannten Position zu erhalten.
- Drücken Sie auf
   At My
  Destination
   At My
  Destination
   At My

, um eine Liste der Unterkünfte in der Nähe

des Ziels, Ihrer aktuellen oder letzten bekannten Position zu erhalten.

Sie können auch auf were drücken und nach einer Stelle suchen, indem Sie ihren Namen eingeben.

#### Navigation zu einer interessanten Stelle (POI)

Wenn keine der obigen Möglichkeiten passt, drücken Sie auf **content**, um eine interessante Stelle wie folgt zu finden:

- Drücken Sie auf Around Here, um die Nähe der aktuellen oder letzten bekannten Position zu durchsuchen.
- Drücken Sie auf un a town, um nach einer Stelle in einer ausgewählten Stadt zu suchen.
- Drücken Sie auf 
   Destination, um nach einer Stelle in der Nähe des Ziels der aktiven Route zu suchen.
- Drücken Sie auf Route, um entlang der aktiven Route und nicht an einer bestimmten Stelle zu suchen. Das ist nützlich, wenn Sie nach einem späteren Zwischenstopp suchen, der nur zu einem kleinen Umweg führt, wie zum Beispiel die Suche nach nahegelegenen Tankstellen oder Restaurants.

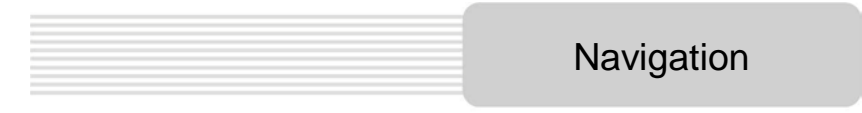

### Beispiel für Navigation zu einer interessanten Stelle

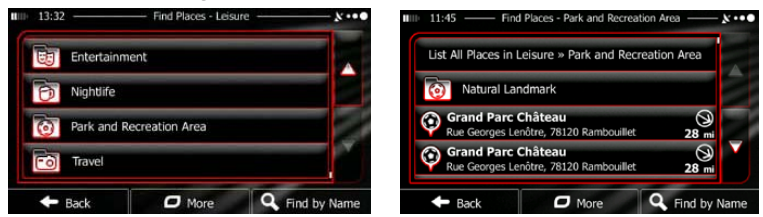

Beispiel: Um einen Parkplatz in der Nähe Ihres Ziels zu suchen, gehen Sie wie folgt vor (ausgehend

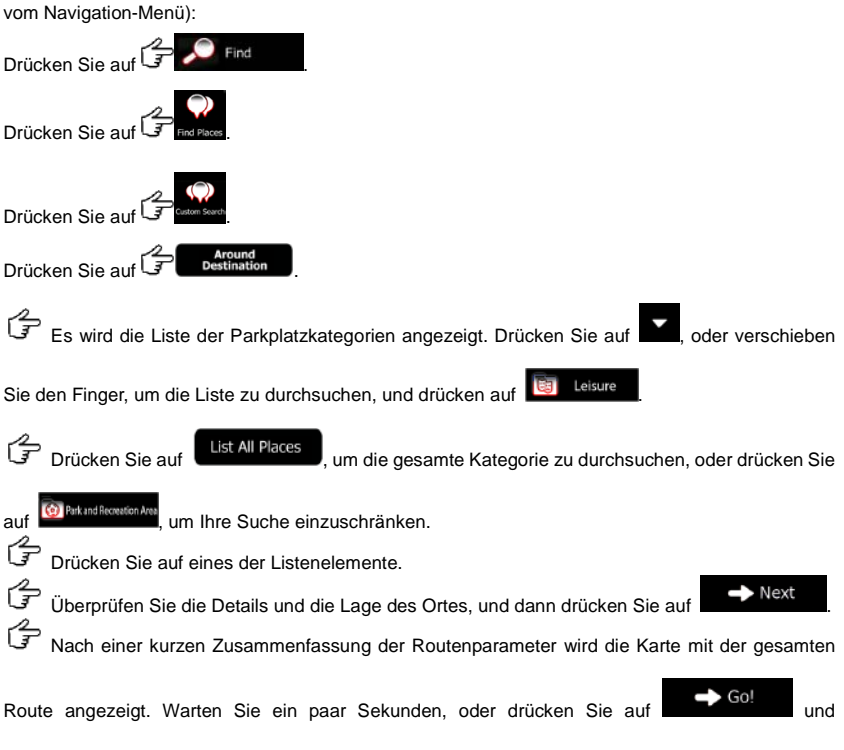

beginnen zu navigieren.

### Map-Bildschirm

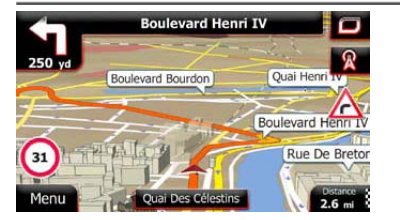

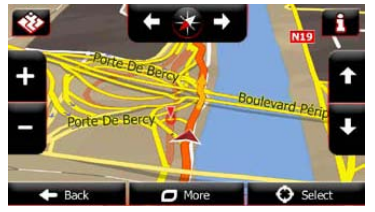

Der Map-Bildschirm ist der wichtigste und am meisten benutzte Bildschirm der Software. Der Vehimarker (standardmäßig ein blauer Pfeil) zeigt Ihre aktuelle Position an, und die orange Linie zeigt die empfohlene Route an. Bei der Navigation werden Sie durch Schaltflächen und Datenfelder auf dem Bildschirm unterstützt. Während der Navigation werden auf dem Bildschirm Informationen über die Route angezeigt.

- Oben auf dem Bildschirm sehen Sie Ihre Überschrift und die Hausnummern links und rechts, wenn Sie kein Routenziel ausgewählt haben. Wenn Sie eine Route navigieren, sehen Sie das nächste Manöver und die nächste Straße auf Ihrer Route. Drücken Sie auf eine davon, um die Reiseroute zu öffnen.
- Drücken Sie auf L, um das Quick-Menü mit einer Auswahl von Funktionen, die bei der Navigation nützlich sind, zu öffnen.
- Drücken Sie irgendwo auf die Karte, um die Karte in der N\u00e4he Ihrer aktuellen Position zu erforschen. Es werden weitere Kartensteuerungs-Schaltfl\u00e4chen angezeigt.
  - Distance 16.9 mi

, um drei Datenfelder auf der Karte zu öffnen. Drücken

Sie auf eines davon, um die anderen verschwinden zu lassen. Die Standardwerte (Sie können sie in den Map settings (Karteneinstellungen ändern)):

- die Restentfernung zum Ziel,
- die geschätzte Zeit der Ankunft am Ziel, und
- die restliche Fahrtzeit.

Drücken Sie auf

• Drücken Sie Menu, um zum Navigation-Menü zurückzukehren.

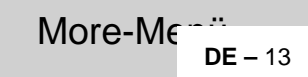

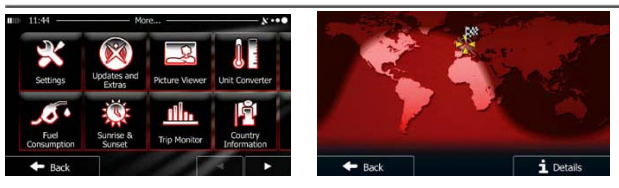

Im Menü 'More (Mehr)' erhalten Sie verschiedene Optionen und zusätzliche Anwendungen. Drücken

Sie im Navigation-Menü auf

×

Every : Wenn Sie die Optionen zur Feinroutenplanung benutzen wollen, ändern Sie die Ansicht des Map-Bildschirms, schalten Warnungen an oder aus oder starten den Configuration wizard (Konfigurationsassistent) erneut usw.

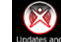

3D-Grenzsteine und nützliche Anwendungen zu bekommen.

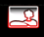

Zugang zu Multimedia-Anwendungen: Picture Viewer oder Music Player.

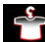

: Zugang zu Reiseanwendungen: Maßeinheitenumwandler, Kleidergrößenumwandler

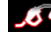

Wartung, Informationen nützlichen Anwendungen: Rechner, Monitore für Kraftstoff und Wartung, Informationen über Sonnenauf- und -untergang und Reise- und Kursaufzeichnung.

Lesen Sie die Übungsanleitung, damit Sie die Funktionen Ihrer Software sofort verstehen, oder lassen Sie die Demo ablaufen, um sich die Beispielroutensimulationen anzusehen, damit Sie sehen, wie die Navigation funktioniert.

### Einstellungen

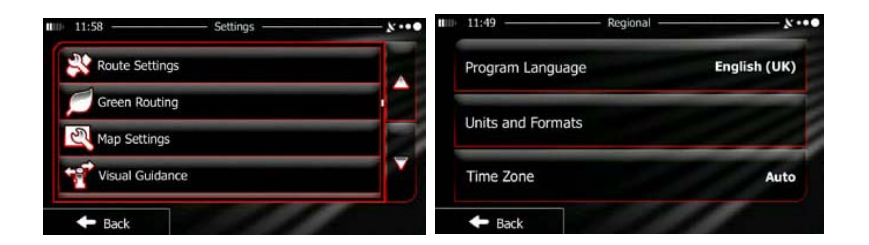

Drücken Sie im Navigation-Menü auf More., dann auf More., Das Menü Settings (Einstellungen) bietet Ihnen folgende Optionen (durchsuchen Sie die Liste, um alle zu sehen):

- Stellt unterschiedliche Lautstärken ein, ändert das Stimmenanleitungsprofil oder macht Warnungen möglich oder richtet sie ein.
- Castrate Quid Mare: : Ändert die Funktionsschaltflächen im Quick-Menü des Map-Bildschirms.
- Tock profie1: Bevor Sie eines der Lorry (LKW)-Profile als den Vehicle (Fahrzeug)-Typ, der bei Ihrer Routenberechnung benutzt wird, auswählen, richten Sie das bearbeitbare LKW-Merkmalprofil mit den Parametern Ihres LKWs ein. Diese Parameter werden bei der Routenkalkulation benutzt.
- Traffic
   Sie können Smart Routes an- oder ausschalten, auswählen, ob Verkehrsereignisse bei der Berechnung der Route berücksichtigt werden, oder Sie können den Funksender wechseln.
- Wählen Sie den Fahrzeugtyp, den Sie fahren, die Straßentypen, die in Ihrer Routenplanung benutzt werden, und die Routenplanungsmethode.
- Creen Routing: Diese Einstellungen bestimmen, wie Green routes (grüne Routen) berechnet werden.

Sie werden auch benutzt, um die Kosten und den CO<sub>2</sub>.Ausstoß der Routen anzuzeigen.

- Einstellung der Karte: ändert die Tag- und Nachtansichten, ändert die Standardzoomeinstellung, schaltet zwischen 2D- und 3D-Karte um, unterdrückt Gebäude oder ändert den Vehimarker.
- Material Guderenen: Ändert die Werte der Datenfelder auf dem Map-Bildschirm, zeigt oder unterdrückt Kreuzungsansichten und Wegweiser oder zeigt einen Routenfortschrittsbalken auf der linken Seite der Karte an.
- Elevery Schaltet die Menüanimationen an oder aus, wählt eine andere Bedienoberfläche für die Anwendung, stellt die Hintergrundbeleuchtung ein.
- **Segurat**: Ändert die Programmsprache, das Zeitformat und die Einheiten oder die Zeitzone.
- Ling Trip Montor : Schaltet die automatische Reise- oder Routenaufzeichnungsspeicherung an oder aus, überprüft die aktuelle Größe der Reisedatenbank.
- Log Collection : Die Anwendung sammelt Verwendungsinformationen und GPS-Aufzeichnungen, die zur Verbesserung der Anwendung und der Qualität und des Erfassungsbereichs der Karten benutzt werden können. Hier können Sie das Sammeln dieser Aufzeichnungen an- oder ausschalten.
- Einrichtung.
- Reset to Defaults: Löscht alle gespeicherten Daten und setzt alle Einstellungen auf ihre Werksstandardwerte zurück.

### Fehlersuche

Beachten Sie bei der Lösung einfacher Probleme die nachfolgenden Schritte, bevor Sie den Kundendienst kontaktieren.

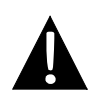

#### ANMERKUNG:

Schalten Sie das Gerät sofort aus, und trennen Sie das Netzteil ab, wenn das Gerät nicht ordnungsgemäß funktioniert. Versuchen Sie niemals, das Gerät ohne autorisierte Fachleute zu reparieren, da es anderenfalls beschädigt werden kann.

| (PROBLEM)                                                                       | MÖGLICHE                                                                   | MÖGLICHE LÖSUNG                                                                                                    |
|---------------------------------------------------------------------------------|----------------------------------------------------------------------------|----------------------------------------------------------------------------------------------------|
|                                                                                 |                                                                            |                                                                                                    |
| Benutzer kann<br>das Gerät nicht                                                | Der Adapter ist nicht richtig angeschlossen.                               | Schließen Sie das Netzteil richtig an.                                                                                           |
| anschalten.                                                                     | Der eingebaute Akku ist<br>schwach.                                        | Verwenden Sie das<br>Netzteil zur<br>Stromversorgung oder zum                                                                    |
|                                                                                 |                                                                            |                                                                                                    |
| Es gibt keinen<br>Ton.                                                          | Die Lautstärke kann<br>heruntergeregelt oder                               | Erhöhen Sie die Lautstärke,<br>oder aktivieren Sie die                                                                           |
|                                                                                 |                                                                            |                                                                                                    |
| Es gibt kein Bild.                                                              | Die Helligkeit kann<br>heruntergeregelt sein.                              | Stellen Sie die Helligkeit der<br>LCD-Anzeige ein.                                                                               |
|                                                                                 |                                                                            |                                                                                                    |
| Das Gerät kann<br>die<br>Satellitensignale<br>nicht empfangen<br>oder kann sich | Die Funktion des Geräts<br>kann durch Gebäude oder<br>Metallblöcke gestört | Probieren Sie das Gerät<br>draußen aus. Wenn es im<br>Fahrzeug ist, können Sie<br>die externe GPS-Antenne<br>benutzen, um dieses |

#### PROBLEM

#### MÖGLICHE

### MÖGLICHE LÖSUNG

Unregelmäßigkei t oder Instabilität beim Signalempfang.

| Zer eingebaute Akku ist<br>schwach.                           | Verwenden Sie das<br>Netzteil zur<br>Stromversorgung oder zum |
|---------------------------------------------------------------|---------------------------------------------------------------|
| Das Gerät kann durch<br>Material wie<br>Wärmeisolationspapier | Entfernen Sie das Material.                                   |
| Die Bewegung des Geräts<br>ist zu stark.                      | Vermeiden Sie jede<br>Bewegung des Geräts.                    |

Um eine Verbindung mit dem PC zum Zugriff auf die Daten und zu deren Synchronisation herzustellen, führen Sie bitte die auf der CD mit Treiber und Dokumentation enthaltene Setupdatei aus oder laden sie von der Microsoft-Webseite zur Installation herunter:

Microsoft Active Sync® Software für Betriebssystem Microsoft XP oder früher (http://www.microsoft.com/windowsmobile/en-us/downloads/microsoft/activesync-dow nload.mspx)

und/oder

Microsoft Mobile Device Center® Software für Betriebssystem Microsoft Vista (http://www.microsoft.com/windowsmobile/en-us/downloads/microsoft/device-center-d ownload.mspx).

Genauere Anweisungen finden Sie im Benutzerhandbuch.